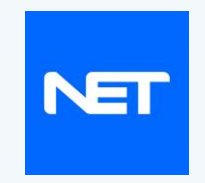

# Цахим мөнгөний үйлчилгээнд оролцогчийн гарын авлага

"Нэткапитал Финанс Корпораци ББСБ" XXK

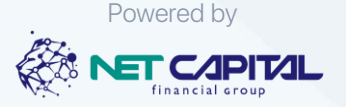

## **НЭР ТОМЬЁО** ТАЙЛБАР

- **1. "Цахим мөнгө хүлээн авагч" цаашид ЦМХА** гэж ББСБ-тай гэрээний үндсэн дээр хамтран ажиллаж, цахим мөнгийг төлбөрт хүлээн авч, өөрийн бараа, үйлчилгээг борлуулж байгаа иргэн, хуулийн этгээдийг;
- **2. "Бүртгэлгүй хэрэглэгч"** гэж ББСБ-тай гэрээ байгуулахгүйгээр доорх хязаарын дотор цахим мөнгөний үйлчилгээ авах иргэн, хуулийн этгээдийг;
  - Нэг өдрийн гүйлгээний дээд хязгаар 20,000 төгрөг;
  - Цахим дансны дээд үлдэгдэл 100,000 төгрөг;
- 3. "Хэрэглэгч" гэж ББСБ-тай гэрээ байгуулж доорх хязаарын дотор цахим мөнгөний үйлчилгээ авах иргэн, хуулийн этгээдийг;
  - Нэг удаагийн гүйлгээний дээд хязгаар 1,000,000 төгрөг;
  - Нэг өдрийн гүйлгээний дээд хязгаар 3,000,000 төгрөг;
  - Цахим дансны дээд үлдэгдэл 50,000,000 төгрөг
- **4. "Төлөөлөгч"** гэж ББСБ-тай байгуулсан гэрээний үндсэн дээр түүний нэрийн өмнөөс шинэ хэрэглэгчийн бүртгэл, цахим мөнгөний үйлчилгээг гүйцэтгэх болон өөрийн цахим мөнгөний гүйлгээг хийх хуулийн этгээдийг;
- **5. "Дансны дугаар"** гэж цахим мөнгөний үйлчилгээнд оролцогчдын гар утасны дугаар, эсхүл ББСБ-ын программ хангамжид автомат системээр дугаарлагдаж, оролцогчид оноогдсон дахин давтагдашгүй дугаарыг;
- **6. "Цахим мөнгөний үйлчилгээний гэрээ"** гэж Хэрэглэгч болон ББСБ-ын хооронд байгуулагдах Цахим төлбөр тооцооны үйлчилгээний гэрээг;
- **7. "Үйлчилгээний салбар"** гэж харилцагч, хэрэглэгчдэд өөрсдийн бүтээгдэхүүн, үйлчилгээ, үйл ажиллагааг тайлбарлан таниулах, гэрээ байгуулах, гэрээ цуцлах зэрэг үйлчилгээг үзүүлэх ББСБ-ын үйлчилгээний төвийг;
- 8. "Цахим мөнгө" гэж цахим мөнгөний үйлчилгээ эрхлэгчээс нэхэмжилж болохуйц, төлбөр тооцоонд ашиглагдах бүрэн боломжтой, төгрөгийн нэрлэсэн үнээр илэрхийлэгдэх мөнгөний үнэ цэнтэй зүйлийг ойлгох ба тусгай зориулалтын цахим төхөөрөмжид байрлах, бэлэн мөнгөнд чөлөөтэй хөрвөх, мөнгөн хадгаламж, татан төвлөрүүлсэн хөрөнгө гэж үзэхгүй, түүнд хүү бодогдохгүй мөнгөн хөрөнгийг;
- **9. "Баталгааны данс"** гэж ББСБ нь цахим мөнгөнд хөрвүүлсэн оролцогчийн мөнгөн хөрөнгийг 100% (хувь) баталагаа болгон харилцагч банкны баталгааны дансанд байршуулсан харилцах дансыг;
- 10. "Цахим данс" гэж аппликейшн дахь цахим мөнгийг агуулж буй дансыг;
- 11. "Цахим мөнгөний үйлчилгээ эрхлэгч" гэж ББСБ-ыг;
- 12. "Цахим мөнгөний үйлчилгээнд оролцогч" эсхүл "Оролцогч" гэж ББСБ, Хэрэглэгч, Төлөөлөгч, ЦМХА-ийг;

## **АППЛИКЕЙШН** СУУЛГАХ ЗААВАР

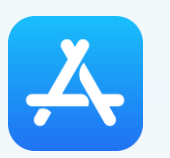

**App Store** 

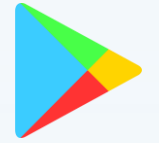

**Google Play** 

- Арр Store-д нэвтрэн хайх хэсэгт **netapp** эсвэл **netappmn** гэж бичиж хайна.

- Get товч дээр дарснаар меню сууна

- Play Store-д нэвтрэн хайх хэсэгт **netapp** эсвэл **netappmn** гэж бичиж хайна.

- Install товч дээр дарснаар меню сууна

Гар утсанд тавигдах шаардлага:

- IOS 9.0-аас дээш, Андройд 2.1-ээс дээш үйлдлийн системтэй байх;
- Mobile Network тохиргоо хийсэн байх эсвэл Wi-Fi-аар интернэтэд холбогдсон байх.

NET

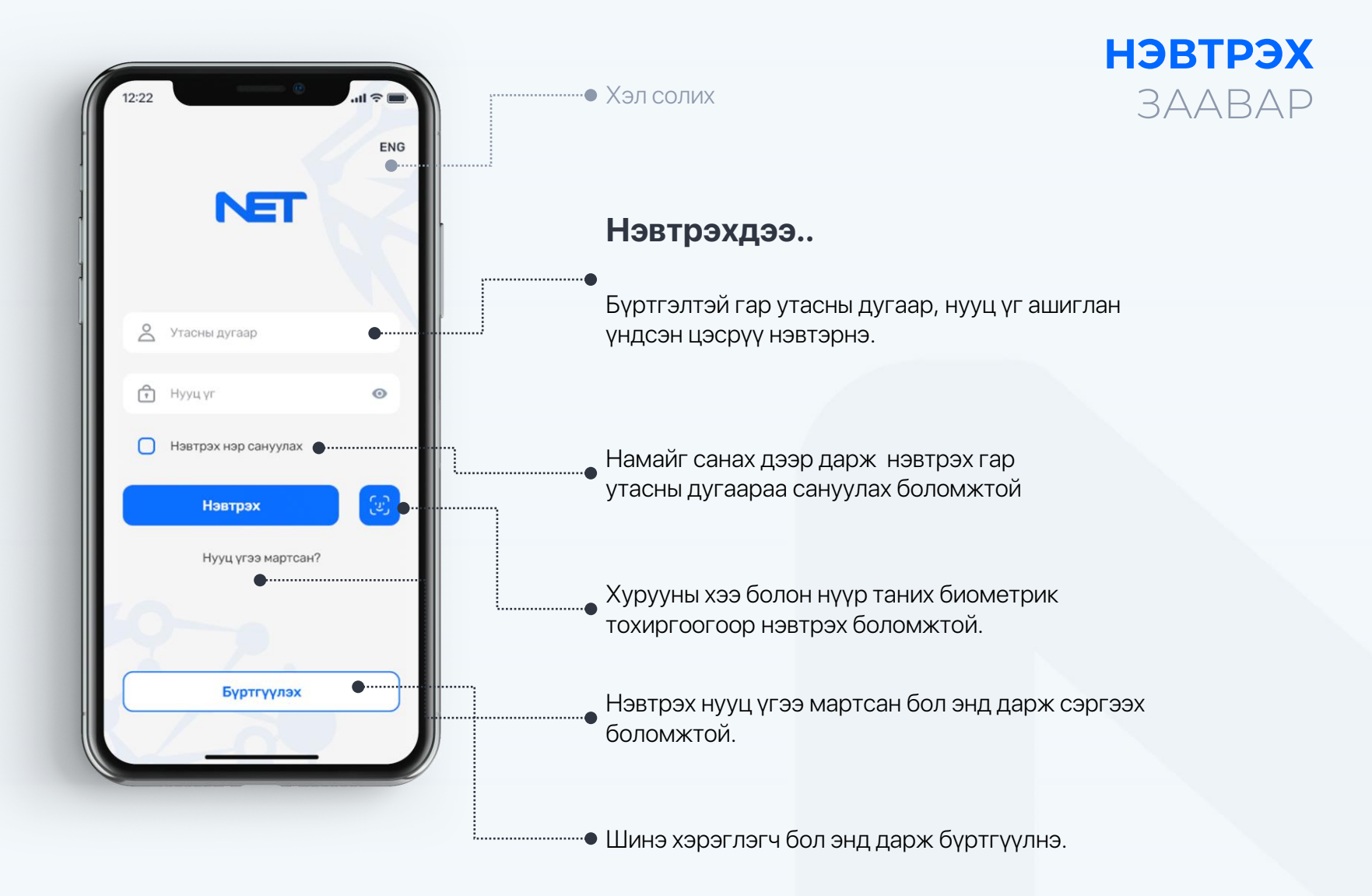

#### **ШИНЭЭР БҮРТГҮҮЛЭХ** ЗААВАР

## 1. ҮЙЛЧИЛГЭЭНИЙ НӨХЦӨЛ

#### Аппликейшн ашиглахтай холбоотой үйлчилгээний нөхцөлийг сайтар уншиж танилцана уу.

Уншиж танилцаад зөвшөөрч байвал Зөвшөөрч байна товчин дээр дарж бүртгэлээ үргэлжлүүлнэ.

12:22 < Үйлчилгээний нөхцөл <sup>1/2</sup>

#### PRIVACY POLICY OF Netapp

Netcapital built the [Netcapital app as a Free app. This SERVICE is provided by Netcapital at no cost and is intended for use as is. This page is used to inform visitors regarding our policies with the collection, use, and disclosure of Personal Information if anyone decided to use our Service. If you choose to use our Service, then you agree to the collection and use of information in relation to this policy. The Personal Information that we collect is used for providing and improving the Service. We will not use or share your information with anyone except as described in this Privacy Policy. The terms used in this Privacy Policy have the same meanings as in our Terms and Conditions, which is accessible at [Netcapital] unless otherwise defined in this Privacy Policy.

Information Collection and Use For a better experience, while using our Service, we may require you to provide us with certain personally identifiable information, including but not limited to first name, last name, phone number, others. The information that we request will be retained by us and used as described in this privacy policy. The app does use third party services that may collect information used to identify you. Link to privacy policy of third party service providers used by the app

Log Data We want to inform you that whenever you use our Service, in a case of an error in the app we collect data and information (through third party products) on your phone called Log Data. This Log Data may include information such as your device Internet Protocol ("P)" address, device name, operating system version, the configuration of the app when utilizing our Service, the time and date of your use of the Service, and other statistics.

Cookies Cookies are files with a small amount of data that are

Зөвшөөрч байна

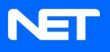

#### **ШИНЭЭР БҮРТГҮҮЛЭХ** ЗААВАР

#### 2. E-Mongolia эсвэл гараас бүрэн мэдээллээ оруулан бүртгүүлнэ.

#### 🔵 Netapp

Аюулгүй байдлын үүднээс системээс нэг удаагийн нэвтрэх нууц үг илгээнэ.

#### Шаардлагатай мэдээллүүд:

 Гар утасны дугаар/ТАН кодоор батаглаажуулна/, Регистрийн дугаар, Овог, Нэр, Амьдардаг дүүрэг, тухайн үеийн цээж зураг/selfie/

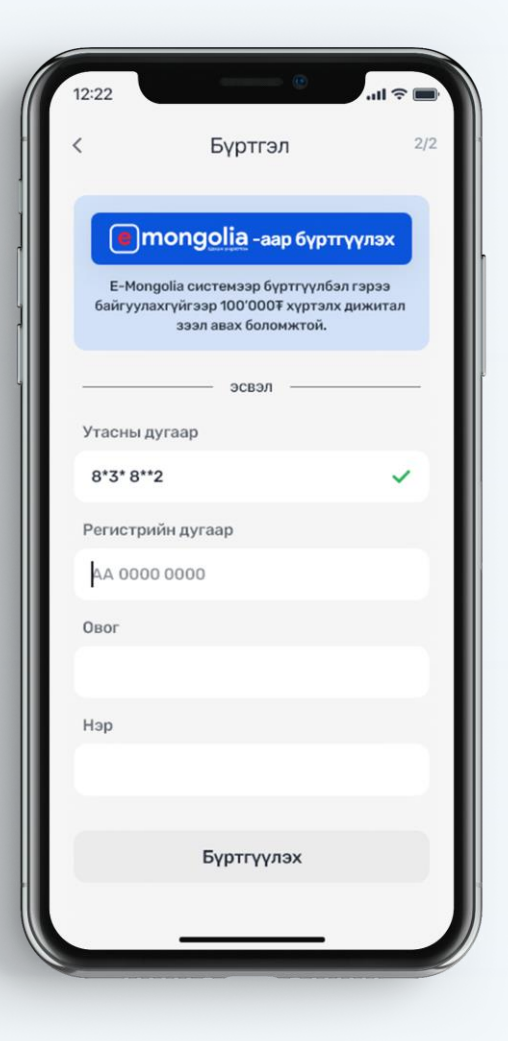

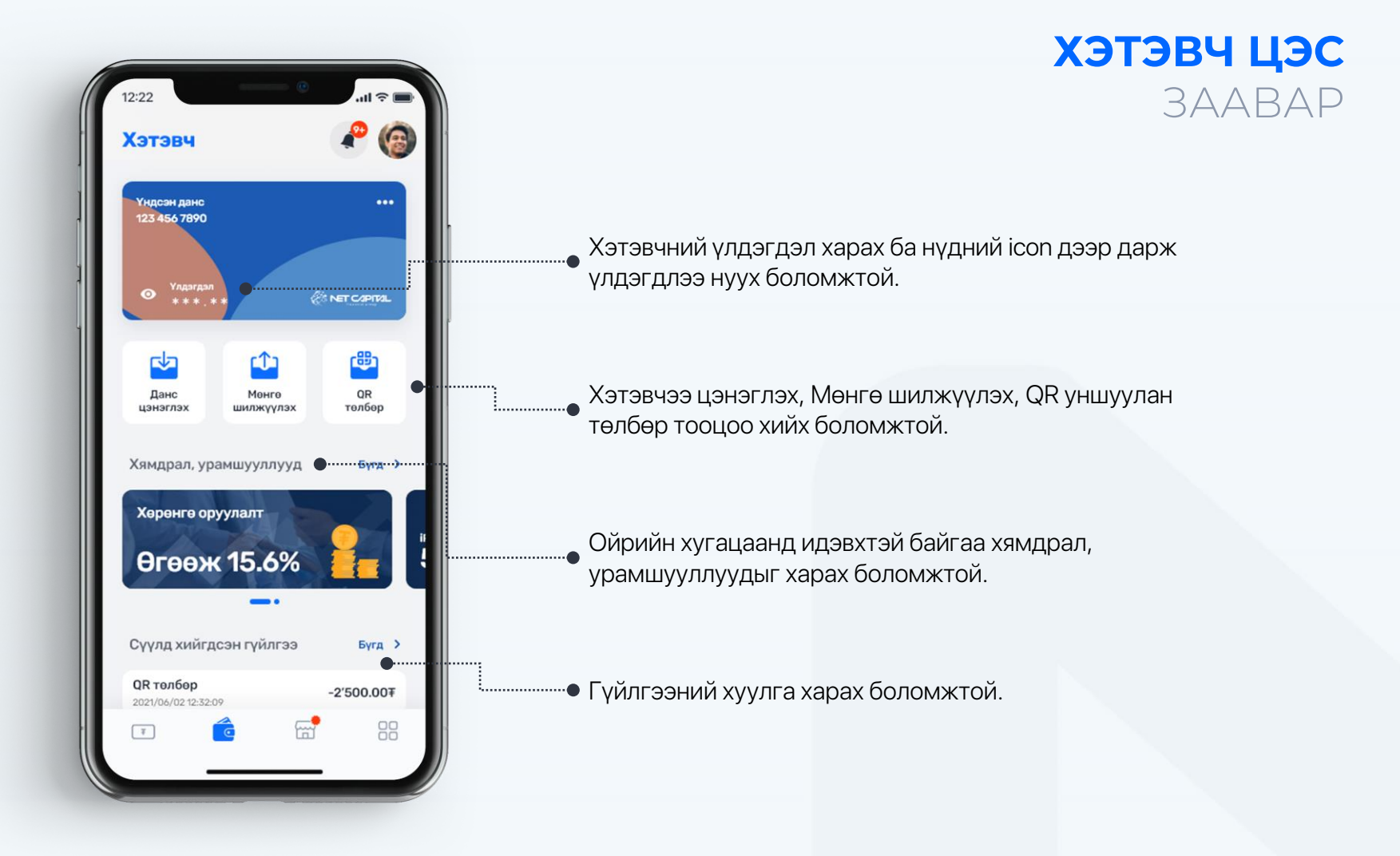

**3AABAP** 

#### МӨНГӨ ШИЛЖҮҮЛЭХ Мөнгө шилжүүлэх дараах Мөнгө шилжүүлэх × боломжуудаас сонгоно. S NET ĿЪ Æ <u>6</u>3 ר בר Өөрийн данс Өөрийн Нэткапитал данс руу хооронд карт руу Менге шилжүүлэх -₽÷ Өөрийн данс хооронд 逾 ۰ Гар утасны Хямдрал, урамшууллууд Гүйлгээний Банкны загвараас дугаараар данс руу Нэткапиталын дотоодын дансруу • Херенге оруулалт Гар утасны дугаараар • Өгөөж 15.6% Гүйлгээний загвар дуудах боломжуудтай •

12:22

Хэтэвч

Үндсэн данс 123 456 7890

Үлдэгд: \* \* \*

0

Данс

цэнэглэх

Сүүлд хийгдсэн гүйлгээ

QR төлбөр

2021/06/02 12:32:09

Бүгд >

00

-2'500.00¥

#### Банкны дансруу

Өөрийн картруу •

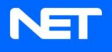

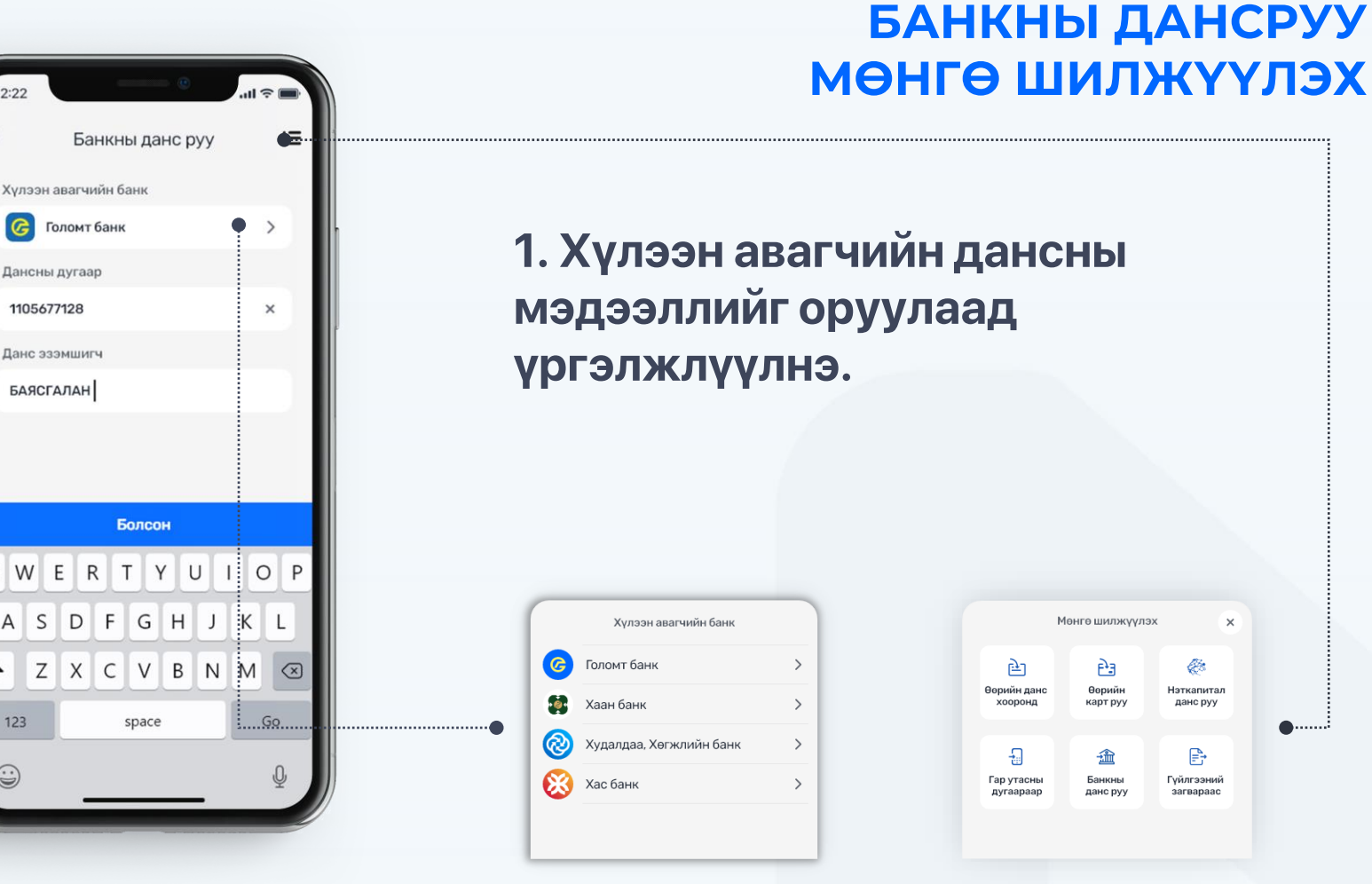

2:22

QWE

А

123

S

Ζ

Хүлээн авагчийн банк сонгох

Гүйлгээний төрөл солих

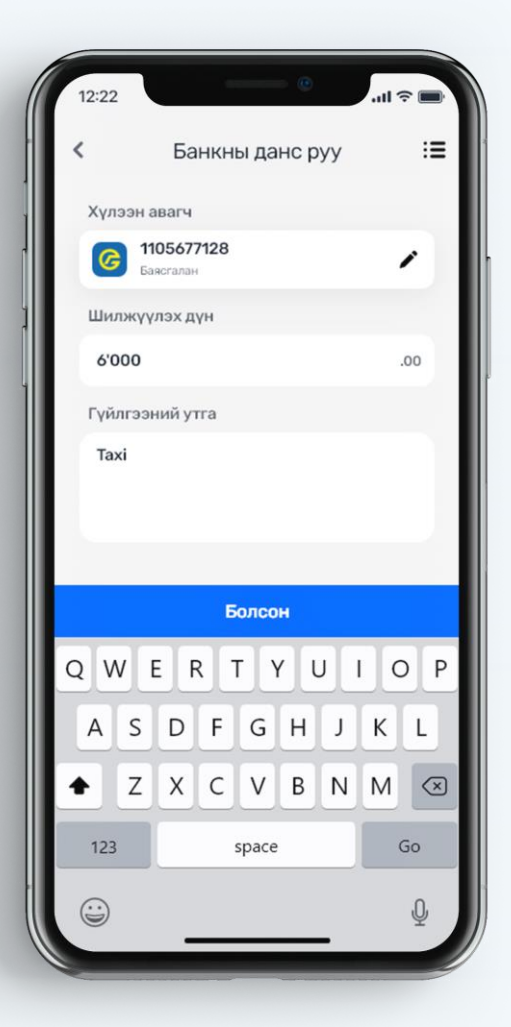

## БАНКНЫ ДАНСРУУ МӨНГӨ ШИЛЖҮҮЛЭХ

#### 2. Шилжүүлэх дүн, гүйлгээний утгыг оруулна.

\*Гүйлгээний утга заавал оруулах шаардлагагүй.

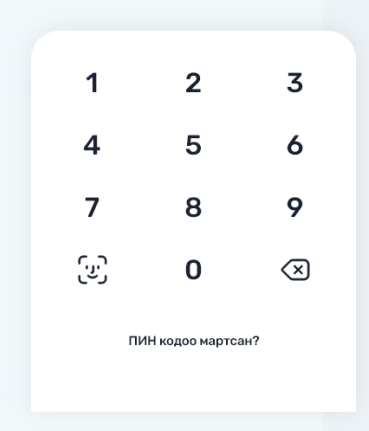

 Гүйлгээ амжилттай
 Голомт банкны 1105677128 данс руу 6'000.00∓ шилжүүллээ.
 ОК
 Гүйлгээний загварт хадгалах
 Гүйлгээ амжилттай болсон мэдэгдэл гар утсан дээр

харагдана

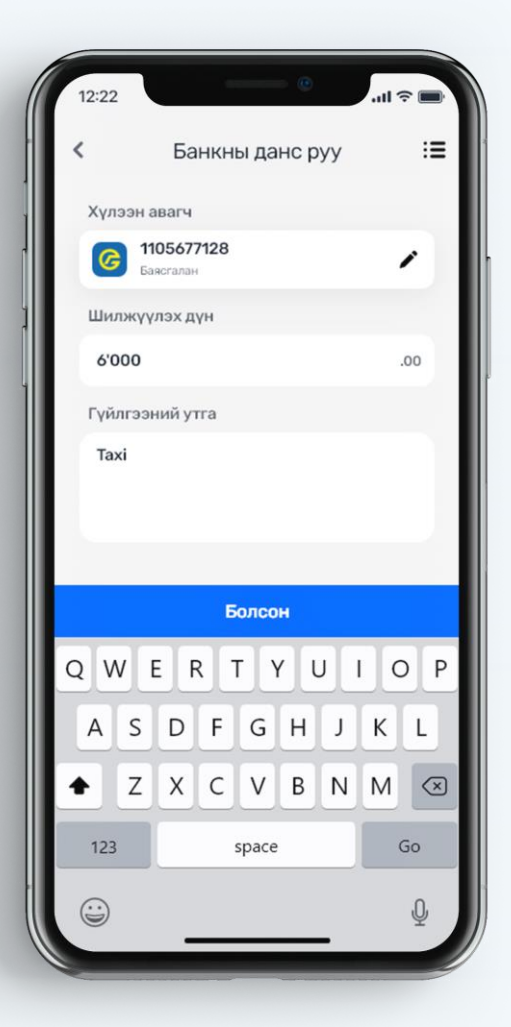

## БАНКНЫ ДАНСРУУ МӨНГӨ ШИЛЖҮҮЛЭХ

#### 2. Шилжүүлэх дүн, гүйлгээний утгыг оруулна.

\*Гүйлгээний утга заавал оруулах шаардлагагүй.

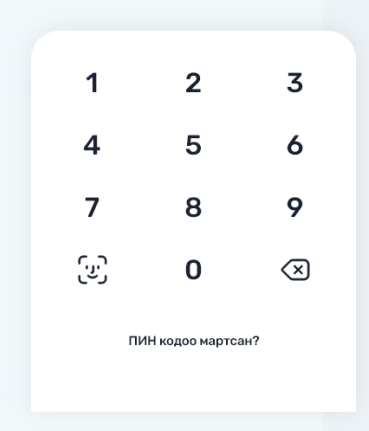

 Гүйлгээ амжилттай
 Голомт банкны 1105677128 данс руу 6'000.00∓ шилжүүллээ.
 ОК
 Гүйлгээний загварт хадгалах
 Гүйлгээ амжилттай болсон мэдэгдэл гар утсан дээр

харагдана

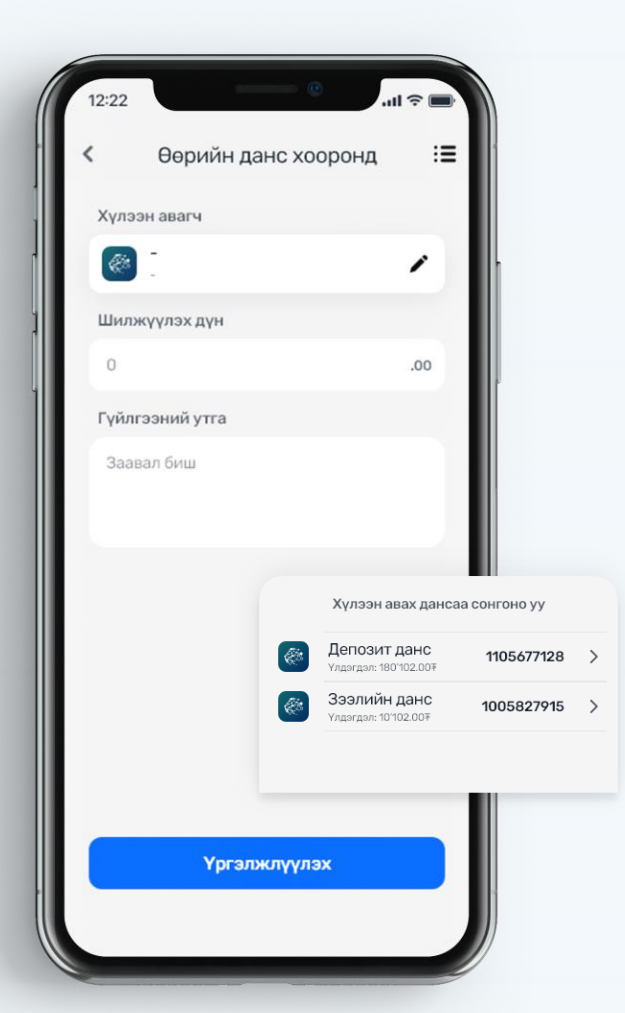

# 1 2 3 4 5 6 7 8 9 2 0 <</td>

2. Гүйлгээний пин код оруулна.

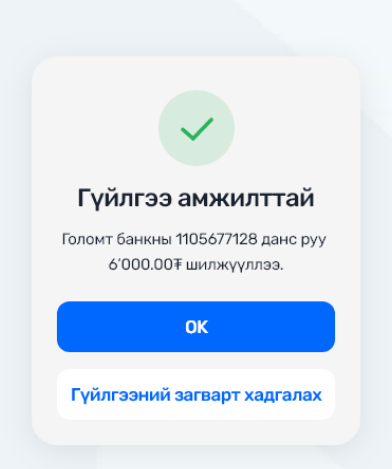

Гүйлгээ амжилттай болсон мэдэгдэл гар утсан дээр харагдана

## ӨӨРИЙН ДАНСРУУ МӨНГӨ ШИЛЖҮҮЛЭХ

 Хүлээн авах данс, шилжүүлэх данс,гүйлгээний дүн, утгыг оруулаад үргэлжлүүлнэ.

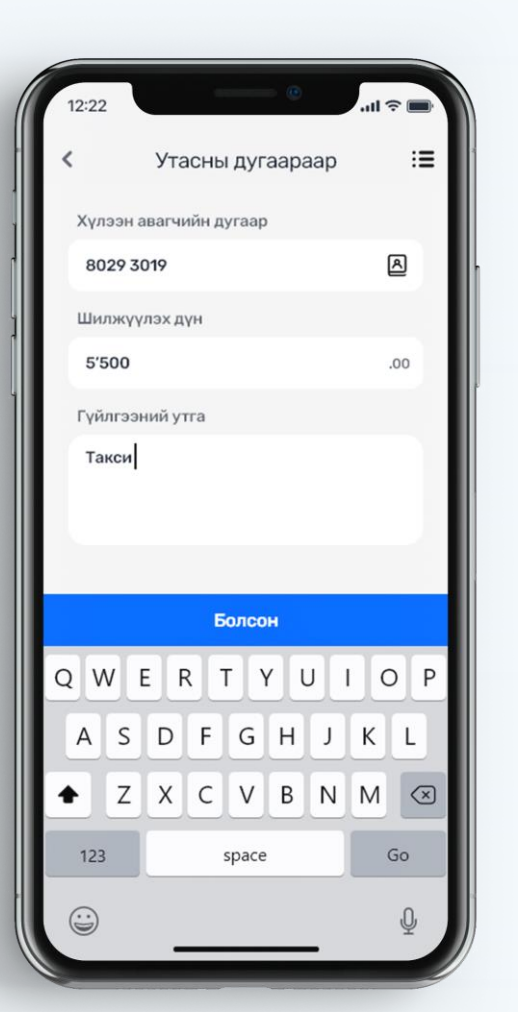

## УТАСНЫ ДУГААРААР МӨНГӨ ШИЛЖҮҮЛЭХ

#### 1. Хүлээн авагчийн утасны дугаар, дүн, утгыг хийж үргэлжлүүлнэ.

Санамж: Хүлээн авагч нэткапиталын депозит данстай байх шаардлагатай.

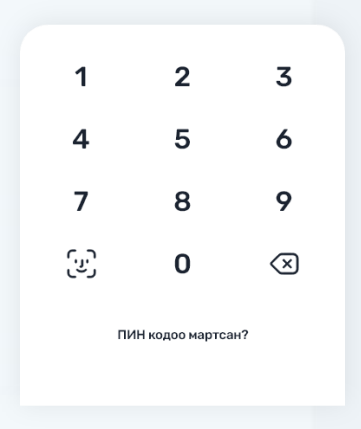

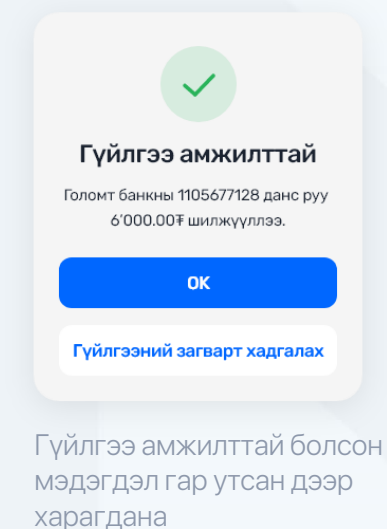

#### **QR УНШУУЛЖ** ТӨЛБӨР ТӨЛӨХ

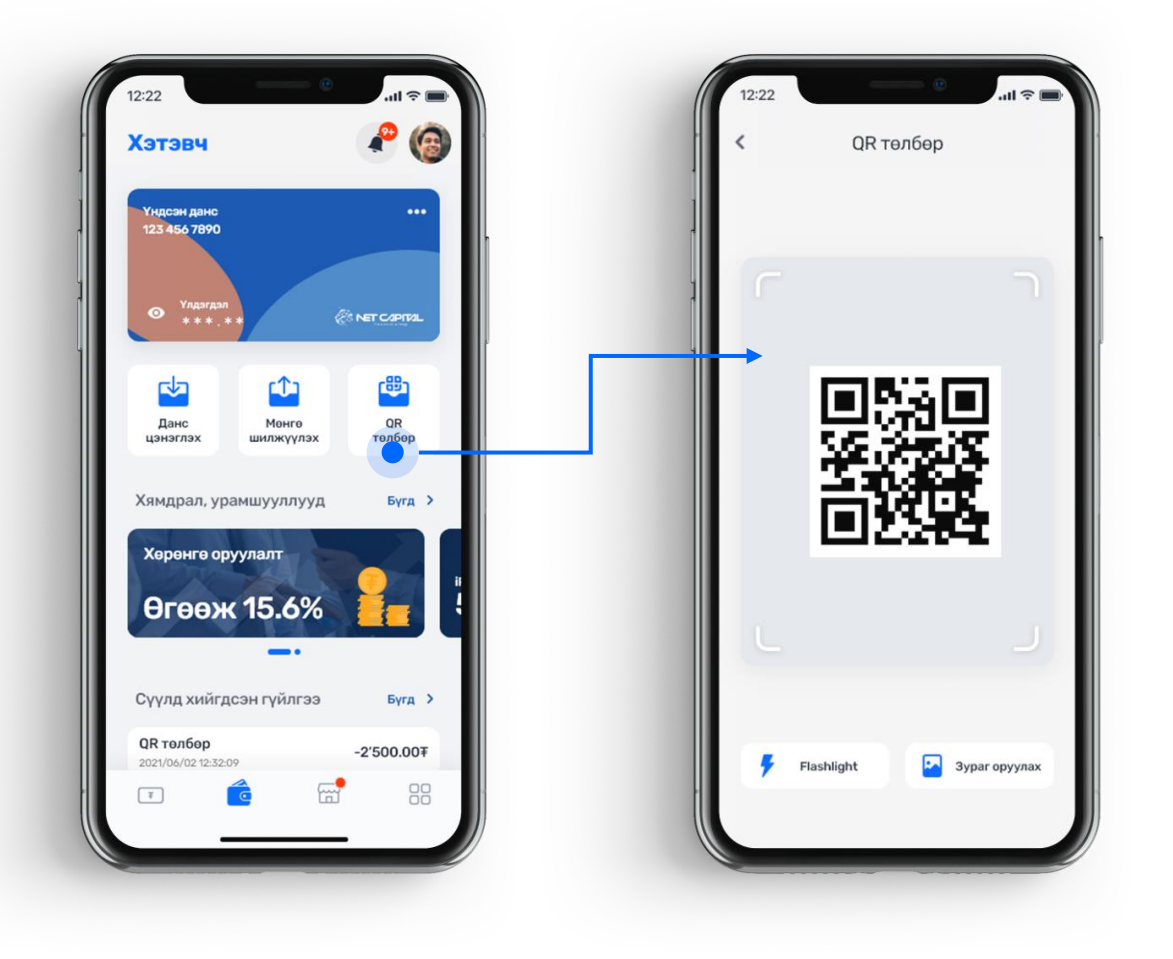

1. Мерчантын QR кодыг уншуулна.

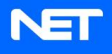

#### **QR УНШУУЛЖ** ТӨЛБӨР ТӨЛӨХ

# 2. Шилжүүлэх дүн, шижлүүлэг хийх өөрийн дансыг сонгоно.

Санамж: Хүлээн авагч нэткапиталын мерчант байгууллага байх шаардлагатай.

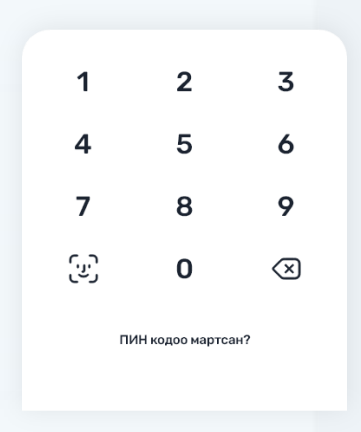

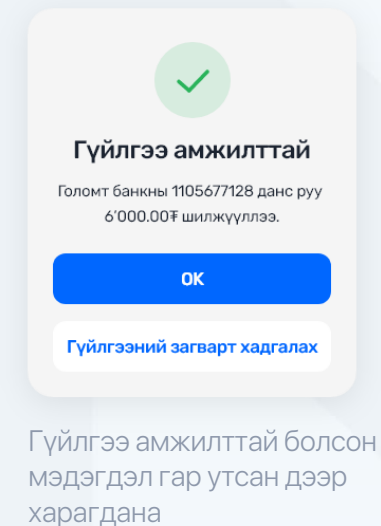

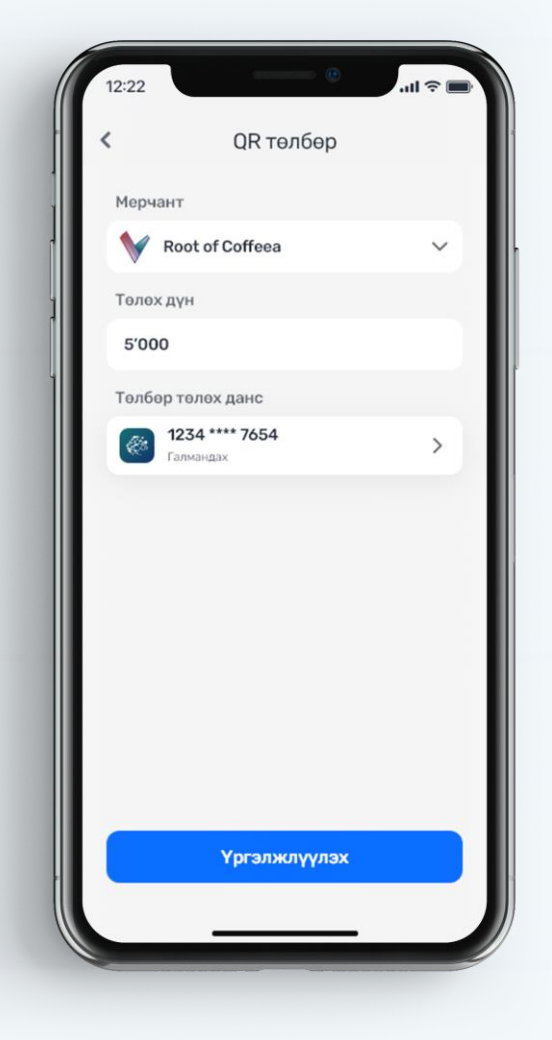

#### **ХЭТЭВЧ ЦЭНЭГЛЭХ** ЗААВАР

# 1. Хэтэвч цэсний данс цэнэглэх хэсэгт дарна.

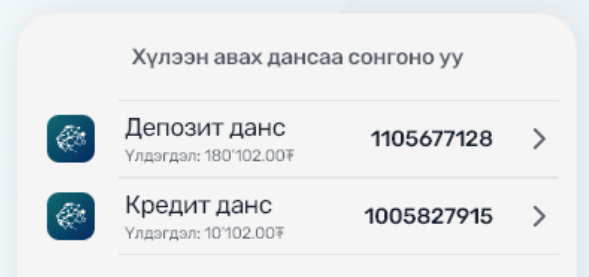

#### 2. Цэнэглэх дансаа сонгоно.

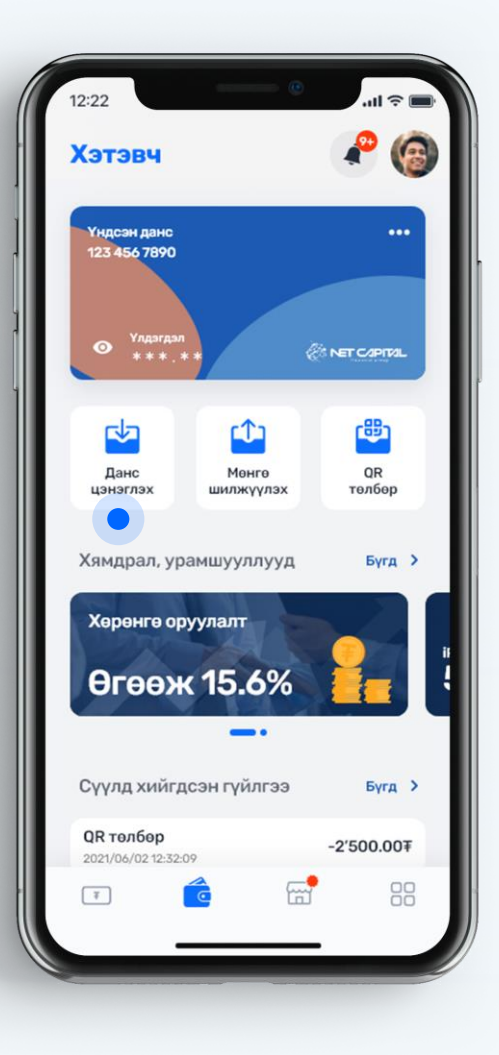

#### **ХЭТЭВЧ ЦЭНЭГЛЭХ** ЗААВАР

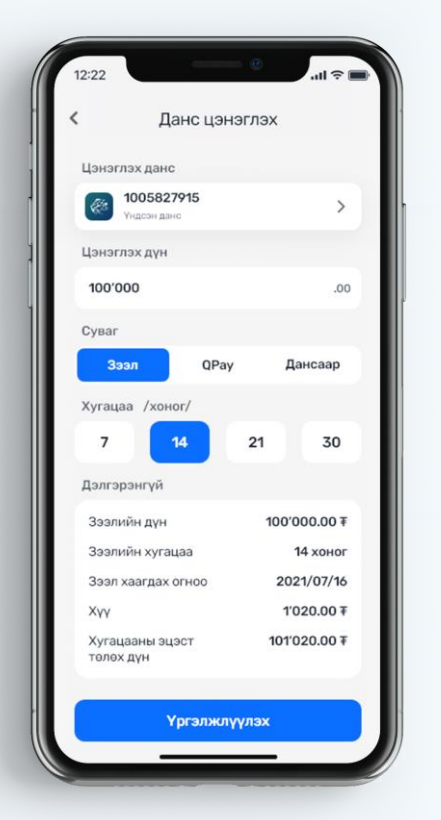

#### 1. Зээлээр цэнэглэх

Дижитал зээлийн нөхцөлтэй танилцаж өөрт тохирох нөхцөлөөр зээл авч цэнэглэх боломжтой.

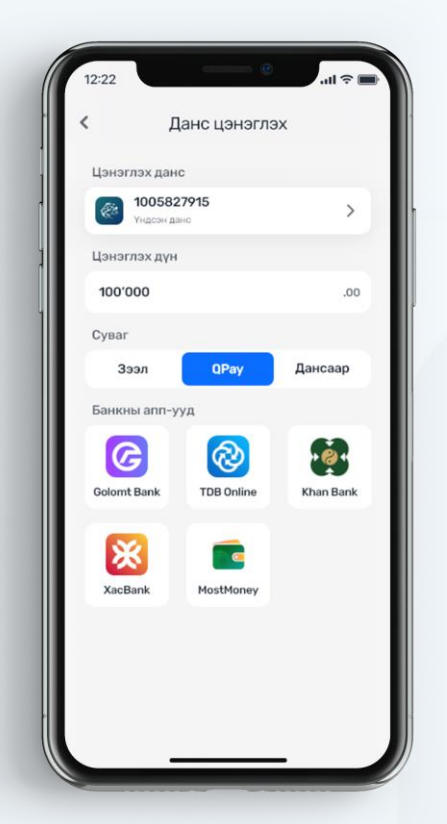

2. QPay цэнэглэх Qpay үйлчилгээгээр дурын банкны аппликейшнээр цэнэглэх боломжтой.

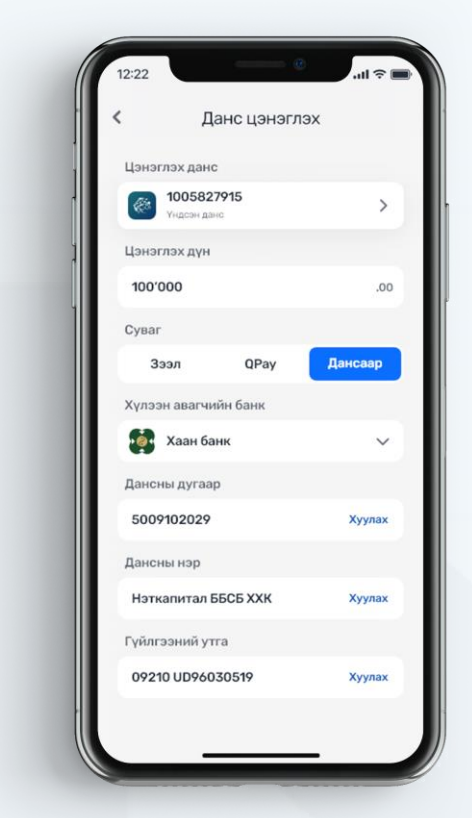

#### **3. Банкны дансаар** Интернэт банк ашиглан дансруу гүйлгээ хийх боломжтой.

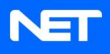

#### **ΧΥΥΛΓΑ ΧΑΡΑΧ** ЗААВАР

 Хэтэвч цэсний сүүлд хийсэн
 гүйлгээнүүд хэсэгт дарж дансны хуулгаруу орно.

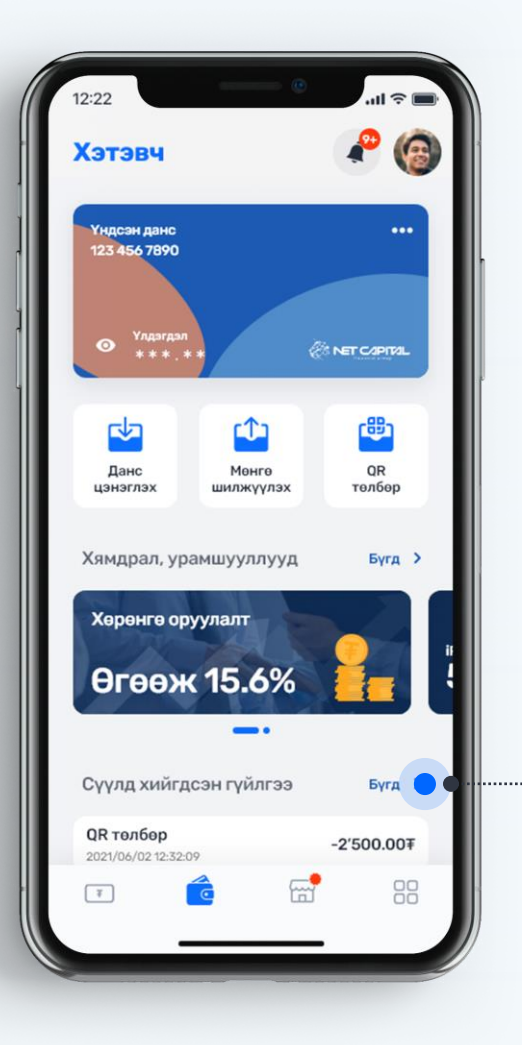

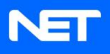

#### **ΧΥΥΛΓΑ ΧΑΡΑΧ** ЗААВАР

## 2. Дансны хуулга хэсэгт хэрэглэгчийн • хийсэн бүх төрлийн орлого, зарлагын мэдээлэл харагдана

| <b>2021/03/13</b><br>Эхлэх огноо |                 | 13<br><sup>°</sup> |    | 20<br>_ | <b>2021/04/13</b><br>Дуусах огноо |    |  |
|----------------------------------|-----------------|--------------------|----|---------|-----------------------------------|----|--|
| <                                | 4-p cap<br>2021 |                    |    |         |                                   |    |  |
| 29                               | 30              | 31                 | 1  | 2       | 3                                 | 4  |  |
| 5                                | 6               | 7                  | 8  | 9       | 10                                | 11 |  |
| 12                               | 13              | 14                 | 15 | 16      | 17                                | 18 |  |
| 19                               | 20              | 21                 | 22 | 23      | 24                                | 25 |  |
| 26                               | 27              | 28                 | 29 | 30      | 1                                 | 2  |  |
| Болсон                           |                 |                    |    |         |                                   |    |  |
|                                  |                 |                    |    |         |                                   |    |  |

Дансны хуулгыг огноогоор шүүж харах боложмтой.

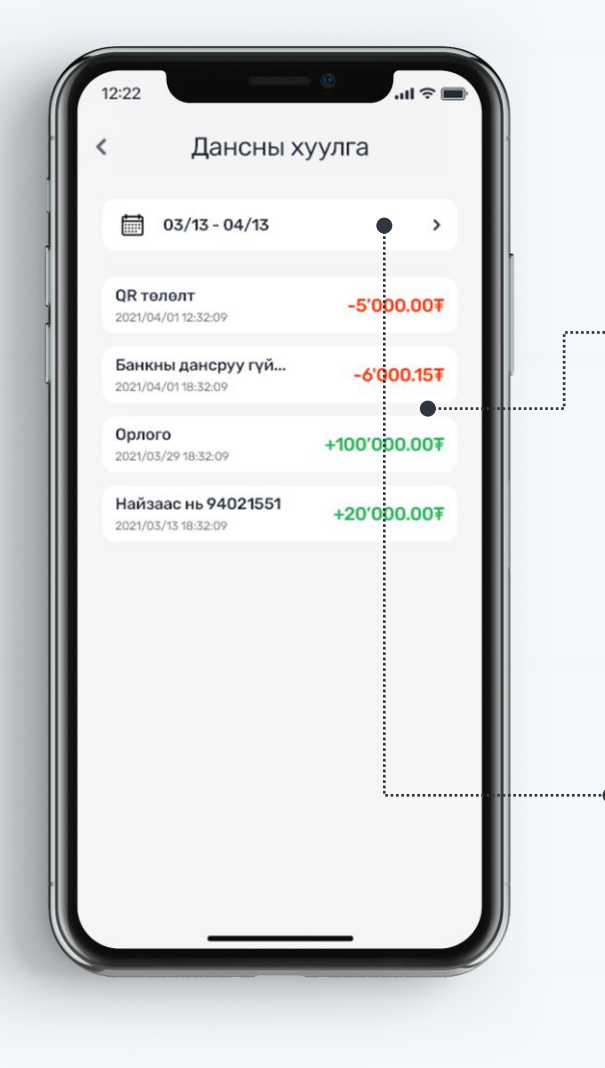

## **ҮЙЛЧИЛГЭЭНИЙ** НӨХЦӨЛ

| Үйлчилгээний нөхцөл                                              | Цахим төлбөр тооцооны бүртгэлгүй<br>хэрэглэгчийн дүнтэй гүйлгээний<br>эрх | Цахим төлбөр тооцооны гэрээ<br>байгуулсан хэрэглэгчийн<br>гүйлгээний эрх |  |
|------------------------------------------------------------------|---------------------------------------------------------------------------|--------------------------------------------------------------------------|--|
| Netwallet хэтэвчийн дансны<br>үлдэгдлийн дээд хязгаар            | 100,000 /нэг зуун мянга/ төгрөг                                           | 50,000,000 /тавин сая/ төгрөг,                                           |  |
| Netwallet хэтэвчээр хийх нэг<br>удаагийн гүйлгээний дээд хязгаар | 20,000 /хорин мянга/ төгрөг                                               | 1,000,000 /нэг сая/ төгрөг                                               |  |
| Netwallet хэтэвчээр хийх өдрийн<br>гүйлгээний дээд хязгаар       | 20,000 /хорин мянга/ төгрөг                                               | 3,000,000 /гурван сая/ төгрөг байна.                                     |  |

## **ШИМТГЭЛ, ХУРААМЖИЙН** НӨХЦӨЛ

| Гүйлгээний төрөл                                                     | Гүйлгээний зорилго, давтамж                                                                               | Шимтгэл                                                |  |
|----------------------------------------------------------------------|----------------------------------------------------------------------------------------------------|--------------------------------------------------------|--|
| Цахим дансанд мөнгө хүлээн авах                                      | Мөнгөн хөрөнгийг цахим мөнгөнд хөрвүүлэн<br>цахим хэтэвчид хийх бүрд                                      | O₹                                                     |  |
| Хэрэглэгчрүү цахим мөнгө шилжүүлэх                                   | Цахим мөнгийг мөнгөн хөрөнгөнд хөрвүүлэн<br>цахим хэтэвчнээс гаргах бүрд                                  | O₹                                                     |  |
| Цахим дансаас Нэткапитал ББСБ-н зээл<br>төлөх                        | Цахим хэтэвчийн зээлийн төлбөр төлөх бүрд                                                                 | O₹                                                     |  |
| Төлбөр төлөх                                                         | Гэрээт мерчант байгууллагаас худалдан<br>авсан бараа бүтээгдэхүүн, ажил<br>үйлчилгээний төлбөр төлөх бүрд | 07                                                     |  |
| Өөрийн болон бусдын банкны дансруу<br>цахим данснаас мөнгө шилжүүлэх | Цахим хэтэвчийн данснаас Банкны данс руу<br>шилжүүлэх бүрд                                                | 100₮ - 500₮ /Төлбөр хүлээн авагч банкнаас<br>хамаарна/ |  |
| Хуулга харах болон үлдэгдэл шалгах                                   | Цахим хэтэвчийн дансны хуулга харах,<br>үлдэгдэл шалгах бүрд                                              | O₹                                                     |  |
| Тодорхойлолт                                                         | Цахим хэтэвчийн дансны орлого, зарлагын<br>гүйлгээний мэдээ хийх бүрд                                     | 1500₮                                                  |  |
| Орлогын гүйлгээ                                                      | Мөнгөн хөрөнгийг цахим мөнгөнд хөрвүүлэн<br>цахим хэтэвчид хийх бүрд                                      | Төлөөлөгчөөр дамжуулахад 500₮                          |  |
| Зарлагын гүйлгээ                                                     | Цахим мөнгийг мөнгөн хөрөнгөнд хөрвүүлэн<br>цахим хэтэвчнээс гаргах бүрд                                  | Төлөөлөгчөөр дамжуулахад 500₮                          |  |